#### ИНСТРУКЦИЯ ПО ФОРМИРОВАНИЮ ЗАЯВКИ С ПОРТАЛА НМИФО (https://edu.rosminzdrav.ru/)

#### ШАГ 1 Необходимо войти в личный кабинет на сайте

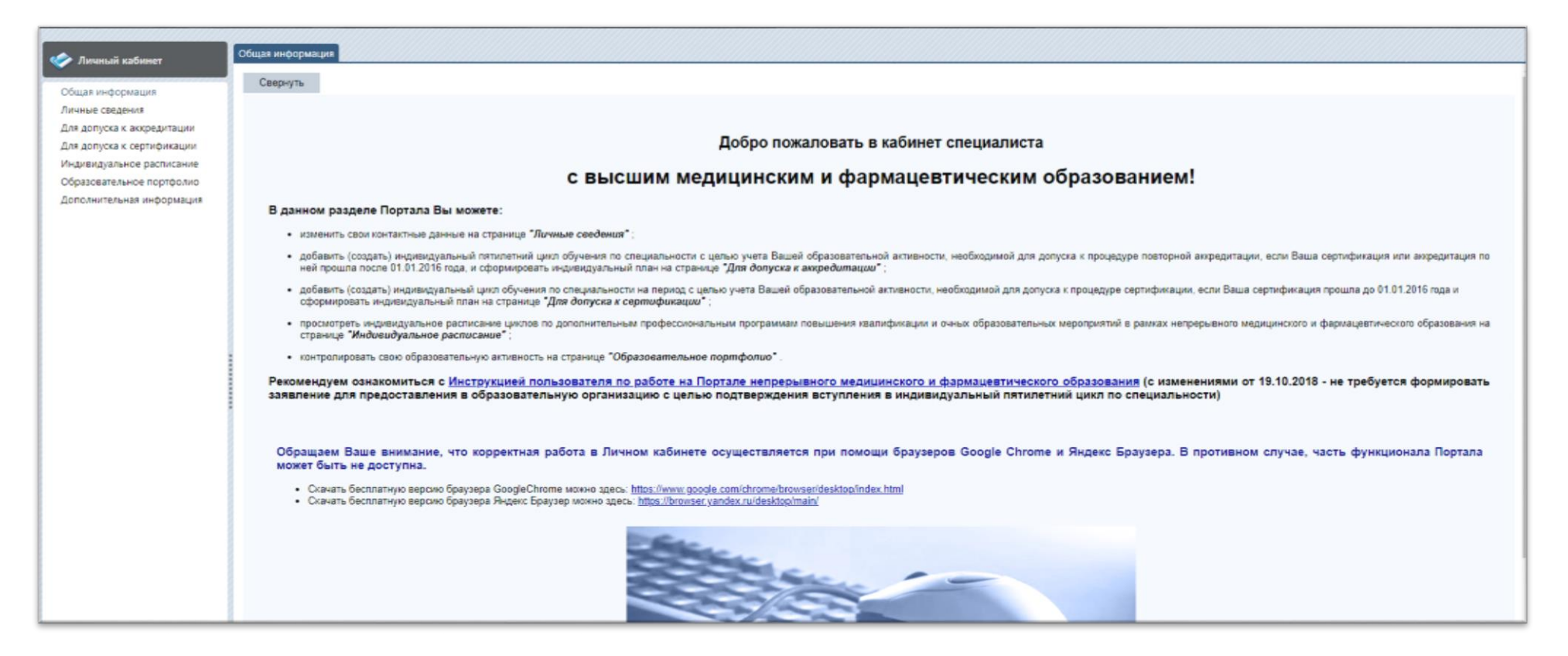

# ШАГ 2 Зайти в раздел «для допуска к аккредитации» и нажать кнопку добавить. (!!!Этот шаг делается если у вас еще не создан 5-летний план обучения)

| 🧼 Личный кабинет           | Индивидуальные пятилетние циклы                                                                                                    |
|----------------------------|----------------------------------------------------------------------------------------------------|
|                            | Свернуть                                                                                                    |
| Личные сведения            |                                                                                                    |
| Для допуска к аккредитации |                                                                                                    |
| Для допуска к сертификации | для допуска к аккредитации                                                                                                    |
| Индивидуальное расписание  | На данной странице Вы можете:                                                                                                    |
| Образовательное портфолио  | • добавить (создать) один или несколько индивидуальных пятилетних циклов обучения по специальностям на вкладке "Индивидуальные пятилетние циклы";                                                                                                    |
| Дополнительная информация  | • формировать и контролировать выполнение индивидуального плана по каждому индивидуальному пятилетнему циклу на вкладке "Индивидуальные планы и их выполнение".                                                                                                    |
|                            | Если Вы еще не включены в индивидуальный пятилетний цикл обучения по специальности, то на вкладке "Индивидуальные пятилетние циклы" нажмите в шапке верхней таблицы кнопку (Добавить). В открывшемся окне выберите специальность,<br>введите точные данные о последнем сертификате или свидетельстве об аккредитации, полученном ПОСЛЕ 1 января 2016 года по соответствующей специальности, и приоритетную образовательную организацию для обучения по дополнительным<br>профессиональным программам повышения квалификации (т.е. организацию, циклы по программам которой отображаются в первую очередь). Вы можете изменить приоритетную образовательную организацию, нажав кнопку<br>Редактировать приоритетную образовательную организацию. Нажав кнопку в специальности". |
|                            | В таблице "Выполнение индивидуального пятилетненого плана по годам по специальности:" автоматически будут отображаться сведения о выполнении Вами индивидуального плана по годам по индивидуальному пятилетнему циклу, выбранному<br>в первой таблице.                                                                                                    |
|                            | Для формирования индивидуального плана Вам следует нажать на кнопку ビ или перейти <b>на вкладку "Индивидуальные планы и их выполнение"</b> .                                                                                                    |
|                            | Индивидуальные пятилетние циклы обучения по специальности                                                                                                    |
|                            | Добавить Удалить Удалить Редактировать приоритетную образовательную организацию                                                                                                    |
|                            | Перезол в пожи Мазевиика литилетиро цикла обучения Специальность Дата начала Дата окончания Приоритетная образовательная организация Специальность подтверждена в орган                                                                                                    |
|                            | Her saincen                                                                                                    |
|                            |                                                                                                    |
|                            |                                                                                                    |

## ШАГ З Заполнить графы помеченные (\*) — обязательные для заполнения (!!!Этот шаг делается если у вас еще не создан 5летний план обучения)

Специальность в табличке выбираем согласно сертификату.

| С главная меню разделов                                                                                                    | ТЕХПОДДЕРЖКА                                                                                                    |                                  | ДЛЯ СПЕЦИАЛИСТОВ С ВО 🧍 10877404368 🔘 🤍 ВЫХОД                                                                                                    |
|----------------------------------------------------------------------------------------------------|----------------------------------------------------------------------------------------------------|----------------------------------|----------------------------------------------------------------------------------------------------|
| Личный кабинет                                                                                                    | Индивидуальные пятилетние циклы                                                                                                    |                                  |                                                                                                    |
| Ричный кабинет Общая информация<br>Личные сведения Для допуска к аккредитации Для допуска к сертификации Индивидуальное расписание Образовательное портфолио Дополнительная информация | Свернуть<br>Свернуть<br>ДЛЯ ДОПУСКА К АККРЕДИТАЦИИ<br>На данной странице Вы можете:<br>. добавить (создать) один или неско.<br>. формировать и контролировать ва<br>выполнение".<br>Если Вы еще не включены в индивидуаль<br>ведите точные данные о последнем сер<br>профессиональным программам повыи<br>Ризакивовать приоритенно образовательную ор<br>В таблице "Выполнение индивидуального<br>в первой таблице.<br>Для формирования индивидуального план<br>Индивидуальные пятилетние циклы обучения п<br><u>Переход в план</u> Наввание пятилетнего цикла об<br>Нет записей | Собавление индивидуального цикла | таблицы кнопу<br>калицы кнопу<br>итаблицы кнопу<br>калицы кнопу<br>калица кнопу<br>калица кнопу |

## ШАГ 4 После сохранения предыдущего шага. Необходимо вновь нажать на раздел «Для допуска к аккредитации».

После чего в табличке нажимаем «Переход в план»

| <ul> <li>Личный кабинет</li> <li>Общая информация</li> <li>Личные сведения</li> <li>Для допуска к аккредитации</li> <li>Ляв допуска к скредитации</li> </ul> | аздать) один или несколько инди<br>ъ и контролировать выполнение<br>в".                                                                                                    | видуальных пятилетних циклов обучения<br>е индивидуального плана по каждому ин | по специальностям на в | кладке "Индивидуальны |                                          | Y                                    |              |  |  |  |  |  |  |  |
|----------------------------------------------------------------------------------------------------|----------------------------------------------------------------------------------------------------|--------------------------------------------------------------------------------|------------------------|-----------------------|------------------------------------------|--------------------------------------|--------------|--|--|--|--|--|--|--|
| Сли допуска к сритки кани<br>Индивидуальное расписание<br>Образовательное портфолио<br>Дополнительная информация<br>В таблице "Выполни<br>в первой таблице.  | • добавить (создать) один или несколько индивидуальных пятилетних циклов обучения по специальностям на вкладке "Индивидуальные пятилетние циклы";     • формировать и контролировать выполнение индивидуального плана по каждому индивидуальному пятилетнему циклу на вкладке "Индивидуальные планы и их     выполнение".      • Сли Вы еще не включены в индивидуальный пятилетний цикл обучения по специальности, то на вкладке "Индивидуальные пятилетние циклы" нажмите в шапке верхней таблицы кнопку |                                                                                |                        |                       |                                          |                                      |              |  |  |  |  |  |  |  |
| Для формирования                                                                                                    | ия формирования индивидуального плана Вам следует нажать на кнопку ≌ или перейти <b>на вкладку "Индивидуальные планы и их выполнение"</b> . 🗸                                                                                                    |                                                                                |                        |                       |                                          |                                      |              |  |  |  |  |  |  |  |
| Индивидуальные пятилет                                                                                                    | тние циклы обучения по специал                                                                                                    | ьности                                                                         |                        |                       |                                          |                                      |              |  |  |  |  |  |  |  |
| Переход в Наз                                                                                                    | вание пятилетнего цикла обучения                                                                                                    | Специальность                                                                  | Дата начала            | Дата окончания        | Приоритетная образовательная организация | Специальность подтверждена в<br>ФРМР | Завершен     |  |  |  |  |  |  |  |
| 📑 Управля                                                                                                    | ение и экономика фармации                                                                                                    | Управление и экономика фармации                                                | 30.05.2016             | 29.05.2021            | <u>ООО ФЦ "Знание"</u>                   | -                                    | -            |  |  |  |  |  |  |  |
| Корости       0 - 0 of 0 results                                                                                                    |                                                                                                    |                                                                                |                        |                       |                                          |                                      | « < 1 > » 50 |  |  |  |  |  |  |  |

ШАГ 5 После перехода в план открывается вкладка «Индивидуальные планы и их выполнение».

Необходимо нажать кнопку «выбрать» напротив Актуальные вопросы специальность 180.0

| 🤣 Личный кабинет                                                                                                    | Индивидуальные пятилетние циклы Инди                                                                                                    | видуалы                                                                          | ные планы и их выполнение                                                                                                    |                                                                                     |                                                                       |                                                                       |                                                                                                   |                                                                                               |                                                                         |                                                                                             |                                                                          |                                                                                 |                                         |          |
|----------------------------------------------------------------------------------------------------|----------------------------------------------------------------------------------------------------|----------------------------------------------------------------------------------|----------------------------------------------------------------------------------------------------|-------------------------------------------------------------------------------------|-----------------------------------------------------------------------|-----------------------------------------------------------------------|---------------------------------------------------------------------------------------------------|-----------------------------------------------------------------------------------------------|-------------------------------------------------------------------------|---------------------------------------------------------------------------------------------|--------------------------------------------------------------------------|---------------------------------------------------------------------------------|-----------------------------------------|----------|
| Общая информация                                                                                                    | Свернуть                                                                                                    |                                                                                  |                                                                                                    |                                                                                     |                                                                       |                                                                       |                                                                                                   |                                                                                               |                                                                         |                                                                                             |                                                                          |                                                                                 |                                         | <b>^</b> |
| Личные сведения<br>Для допуска к аккредитации<br>Для допуска к сертификации<br>Индивидуальное расписание<br>Образовательное портфолио<br>Дополнительная информация | ДЛЯ ДОПУСКА К АККРЕДИТА<br>На вкладке "Индивидуальні<br>индивидуального плана по к<br>Для этого в поле "Индивидуальный г<br>нажмите <u>Ок</u>                                                                                                    | ЦИИ<br>ые пла<br>аждому<br>пятилетні                                             | іны и их выполнение" данн<br>индивидуальному пятилетне<br>ийцикл обучения по специальности",                                                                                                    | ой страниц<br>му циклу.<br>выберите назе                                            | ы Вы мож<br>ание индивид                                              | ете формиро                                                           | овать и контрол<br>тнего цикла, нажав н                                                           | нировать выполн<br>накнопку —, после вы                                                       | ение<br>юбора                                                           |                                                                                             |                                                                          | / <u>-</u>                                                                      |                                         |          |
|                                                                                                    | Для формирования плана Вы<br>• "цикл повышения квалификац<br>пециальности, еместо нее<br>выбранный цикл в индивидуат<br>• "образовательное мероприятия<br>"Отокутстеруют") в строке "О<br>образовательное мероприятия<br>Имдивидуальный пятилетний цикл обучения по сли<br>Управление и экономика фармации (30.0 | ии" в стр<br>отображ<br>вный пла<br>в индив<br>в индив<br>ециальноет<br>5.2016 - | е в таблице выбрать компоне:<br>оке "Актуальные вопросы специальн<br>кается "Отсутствуют"). Вы перей,<br>ан;<br>в в столбце "компонент плана" на с<br>ельные мероприятия". Вы перейдете<br>идуальный план.<br>ти<br>29.05.2021) | нт плана:<br>сости", нажав в<br>дете на страни<br>сылку "ВЫБРА<br>на страницу в<br> | столбце "комг<br>цу выбора ці<br>Т <b>Б" (</b> ссылка<br>ыбора образо | юнент плана" на<br>клов повышени<br>недоступна, есл<br>вательных меро | ссылку <b>"ВЫБРАТЬ</b> "<br>я квалификации, ра<br><i>зи е системе нет р</i><br>приятий, размещенн | " (ссылка недоступна,<br>змещенных в системе<br>азмещенных образова<br>ых в системе, где смо: | если в системи,<br>, где сможете с<br>ительных мерог<br>кете осуществит | е нет размещенных ц<br>существить поиск по<br>приятий по данной сп<br>ть поиск по интересую | иклое поеышении<br>интересующим Е<br>іециальности, ем<br>щим Вас критери | я кеалификации по<br>Зас критериям и в<br>место нее отобра<br>ям и включить выб | оданной<br>ключить<br>жается<br>Бранное | ÷        |
|                                                                                                    | Добавить пройденные ранее образовательные м                                                                                                    | ероприяти                                                                        | ия Перенести цикл ПК/мероприятие Обн                                                                                                    | овление результа                                                                    | ов обучения П                                                         | Іоказать удаленные                                                    | заявки/мероприятия                                                                                | Удалить заявку/мероприят                                                                      | ия                                                                      |                                                                                             |                                                                          |                                                                                 |                                         |          |
|                                                                                                    | Структура плана                                                                                                    | 3ET                                                                              | Компонент плана                                                                                                    | Форма<br>обучения                                                                   | Дата начала                                                           | Дата окончания                                                        | Организация                                                                                       | Статус                                                                                        | Сформировать<br>документы                                               | Номер заявки                                                                                | Заявка на цикл                                                           | Образовательный<br>сертификат                                                   | Результат<br>обучения                   |          |
|                                                                                                    | Дополнительные<br>профессиональные программы<br>повышения квалификации                                                                                                    | 180.0                                                                            |                                                                                                    |                                                                                     |                                                                       |                                                                       |                                                                                                   |                                                                                               |                                                                         |                                                                                             |                                                                          |                                                                                 |                                         |          |
|                                                                                                    | Актуальные вопросы специальности                                                                                                    | 180.0                                                                            | ВЫБРАТЬ                                                                                                    |                                                                                     |                                                                       |                                                                       |                                                                                                   |                                                                                               |                                                                         |                                                                                             |                                                                          |                                                                                 |                                         |          |
|                                                                                                    | Образовательные мероприятия                                                                                                    | 70.0                                                                             | ВЫБРАТЬ                                                                                                    |                                                                                     |                                                                       |                                                                       |                                                                                                   |                                                                                               |                                                                         |                                                                                             |                                                                          |                                                                                 |                                         |          |
| <ul> <li>Новости</li> <li>Часто задаваемые вопросы</li> </ul>                                                                                                    |                                                                                                    |                                                                                  |                                                                                                    |                                                                                     |                                                                       |                                                                       |                                                                                                   |                                                                                               |                                                                         |                                                                                             |                                                                          |                                                                                 |                                         |          |

## ШАГ 6 Открывается большая табличка с программами 36 часов.

### С помощью «настроить фильтр» можно выбрать приоритетную организацию – ООО ФЦ Знание

И выбрать дату начала курса (Дату окончания курса указывать не нужно!)

|                            | Выбор цикл | a         |                        |                                                                             |                |                       |                         |                                                                                                    |                                                        |             |          |                                                              |          |                                         |        |
|----------------------------|------------|-----------|------------------------|-----------------------------------------------------------------------------|----------------|-----------------------|-------------------------|----------------------------------------------------------------------------------------------------|--------------------------------------------------------|-------------|----------|--------------------------------------------------------------|----------|-----------------------------------------|--------|
| 🎸 Личный кабинет           |            |           |                        |                                                                             |                |                       | Назв                    | ние                                                                                                    |                                                        |             |          |                                                              |          | /////////////////////////////////////// |        |
| Общая информация           |            |           |                        |                                                                             |                |                       | Гастрознти              | ропогия                                                                                                    |                                                        |             |          |                                                              |          |                                         |        |
| Личные сведения            | •          | ознаком   | иться с подробной инс  | формацией о цикле повышения і                                               | квалификаци    | и, нажав на его назва | ание, например          | ospacta ;                                                                                                    |                                                        |             |          |                                                              |          |                                         |        |
| Для допуска к аккредитации |            |           |                        |                                                                             |                |                       |                         | организация                                                                                                    | as .                                                   |             |          |                                                              |          |                                         |        |
| Для допуска к сертификации |            |           |                        |                                                                             |                |                       |                         | Тюменский ГМ                                                                                                    | L I                                                    |             |          |                                                              |          |                                         |        |
| Индивидуальное расписание  | •          | узнать к  | онтактные данные орг   | анизации, проводящей данный г                                               | цикл повышен   | ия квалификации, на   | ажав на ее название, на | пример                                                                                                    | ;                                                      |             |          |                                                              |          |                                         | Ŧ      |
| Образовательное портфолио  | Индивидуа  | льный пя  | тилетний цикл: "Управ  | ление и экономика фармации" (3                                              | 30.05.2016 - 2 | 9.05.2021)            |                         |                                                                                                    |                                                        |             |          |                                                              |          |                                         |        |
| Дополнительная информация  | Циклы по д | ополните  | ельным профессионал    | ьным программам повышения к                                                 | залификации    |                       | ациой приоритетной ог   |                                                                                                    |                                                        |             |          |                                                              |          |                                         |        |
|                            |            | К Вернуть | ся назад 🍸 Настроить с | вильтр 🏂 Сбросить фильтр                                                    | inin oroopan   | аются цинны выоре     |                         | лапизации.                                                                                                    |                                                        |             |          |                                                              |          |                                         |        |
|                            | Наличие    | Наличие   | Mudaana                | Unanana                                                                     | Трудоёмкость   |                       | Dava evenue             | the state of the state of the s | Образовательная                                        | Симуляционн | Наличие  | Onunna efilleruna                                            | P        | Выбрать                                 | Цикл   |
|                            | мест       | мест      | информация о местах    | пазвание                                                                    | 3ET            | дата начала           | дата окончания          | Форма обучения                                                                                                    | организация                                            | обучение    | стажиров | основа обучения                                              | Быездной | цикл                                    | в план |
|                            | -          | ~         |                        | Концепция надлежащих<br>фармацевтических практик и<br>их роль в обеспечении | 36.00          | 10.12.2018            | 15.12.2018              | заочная                                                                                                    | <u>ООО ФЦ "Знание"</u>                                 | -           | -        | договорная                                                   | -        | Ē                                       | -      |
|                            | -          | ~         |                        | Система качества в аптечной<br>организации                                  | 36.00          | 10.12.2018            | 15.12.2018              | заочная                                                                                                    | <u>ООО ФЦ "Знание"</u>                                 | -           | -        | договорная                                                   | -        | Ľ                                       | -      |
|                            | -          | ~         |                        | <u>Основы рациональной</u><br>фармакотералии                                | 36.00          | 17.12.2018            | 22.12.2018              | заочная                                                                                                    | <u>ООО ФЦ "Знание"</u>                                 | -           | -        | договорная                                                   | -        | <b>1</b>                                | -      |
|                            | -          | ~         |                        | Основы фитотерапии                                                          | 36.00          | 17.12.2018            | 22.12.2018              | заочная                                                                                                    | ООО ФЦ "Знание"                                        | -           | -        | договорная                                                   | -        | <u> </u>                                | -      |
|                            | -          | ~         |                        | Концепция надлежащих<br>фармацевтических практик и<br>их роль в обеспечении | 36.00          | 24.12.2018            | 29.12.2018              | заочная                                                                                                    | <u>ООО ФЦ "Знание"</u>                                 | -           | -        | договорная                                                   | -        | <b>E</b>                                |        |
|                            | -          | ~         |                        | Система качества в аптечной<br>организации                                  | 36.00          | 24.12.2018            | 29.12.2018              | заочная                                                                                                    | <u>ООО ФЦ "Знание"</u>                                 | -           | -        | договорная                                                   | -        | Ľ                                       | -      |
|                            | -          | ~         |                        | Основы фитотерапии                                                          | 36.00          | 14.01.2019            | 19.01.2019              | заочная                                                                                                    | ООО ФЦ "Знание"                                        | -           | -        | договорная                                                   | -        | 1                                       | -      |
|                            | -          | ~         |                        | <u>Основы рациональной</u><br>фармакотерапии                                | 36.00          | 14.01.2019            | 19.01.2019              | заочная                                                                                                    | <u>ООО ФЦ "Знание"</u>                                 | -           | -        | договорная                                                   | -        | Ë                                       | -      |
|                            | -          | ~         |                        | Система качества в аптечной<br>организации                                  | 36.00          | 21.01.2019            | 26.01.2019              | заочная                                                                                                    | <u>ООО ФЦ "Знание"</u>                                 | -           | -        | договорная                                                   | -        | É                                       | -      |
|                            | -          | ~         |                        | Концепция надлежащих<br>фармацевтических практик и<br>их роль в обеспечении | 36.00          | 21.01.2019            | 26.01.2019              | заочная                                                                                                    | <u>ООО ФЦ "Знание"</u>                                 | -           | -        | договорная                                                   | -        | e                                       | -      |
|                            | ~          | ~         |                        | <u>Сердечно-легочная</u><br><u>реанимация. Базовый курс</u>                 | 18.00          | 07.12.2018            | 08.12.2018              | очная                                                                                                    | ГБУЗ ГКБ им. С.П.<br>Боткина ДЗМ, МСЦ<br>Боткинской    | 4           | -        | бюджетная, договорная, договорная<br>(за счет средств ТФОМС) | -        | <b>F</b>                                |        |
|                            | -          | ~         |                        | <u>Учетная политика аптеки</u>                                              | 36.00          | 10.12.2018            | 22.12.2018              | заочная                                                                                                    | <u>ФГБОУ ВО</u><br>Сибирский ГМУ                       | -           | -        | договорная, договорная (за счет<br>средств ТФОМС)            | -        | e                                       | -      |
| 🍫 Новости                  | -          | ~         |                        | Организация оборота<br>наркотических средств,<br>психотропных веществ и их  | 36.00          | 10.12.2018            | 14.12.2018              | заочная                                                                                                    | <u>ООО Центр НМО</u>                                   | -           | _        | договорная, договорная (за счет<br>средств ТФОМС)            | -        | Ĕ                                       | -      |
| 🎻 Часто задаваемые вопросы | -          | ~         | <u>Информация</u>      | Маркировка лекарственных<br>препаратов. Как войти в<br>систему маркировки   | 36.00          | 10.12.2018            | 23.12.2018              | заочная                                                                                                    | <u>ООО «Парус –</u><br><u>Национальные</u><br>Реформы» | -           | -        | договорная, договорная (за счет<br>средств ТФОМС)            |          | e                                       | -      |
|                            |            |           |                        | Актуальные вопросы                                                          |                |                       |                         |                                                                                                    | ALEON BO                                               |             |          |                                                              |          |                                         |        |

## ШАГ 7 После применения фильтра откроются курсы на основе вашей фильтрации.

Необходимо нажать на значок «Выбрать цикл» 💕

| 🧀 Лициций избинот          | Выбор цик                          | ла                                                                                                    |                                                                     |                                                                             |                          |                           |                         |                |                                |                        |                       |                   |             |                 |                           |     |
|----------------------------|------------------------------------|----------------------------------------------------------------------------------------------------|---------------------------------------------------------------------|-----------------------------------------------------------------------------|--------------------------|---------------------------|-------------------------|----------------|--------------------------------|------------------------|-----------------------|-------------------|-------------|-----------------|---------------------------|-----|
|                            |                                    |                                                                                                    |                                                                     |                                                                             |                          |                           | Hase                    | ание           |                                |                        |                       |                   |             |                 |                           | F   |
| Общая информация           |                                    |                                                                                                    |                                                                     |                                                                             |                          |                           | Гастроэнт               | еропогия       |                                |                        |                       |                   |             |                 |                           |     |
| Личные сведения            | •                                  | ознаком                                                                                                    | иться с подробной инс                                               | формацией о цикле повышения н                                               | квалификаци              | ии, нажав на его назва    | ние, например           | ospacta ,      |                                |                        |                       |                   |             |                 |                           |     |
| Для допуска к аккредитации |                                    |                                                                                                    |                                                                     |                                                                             |                          |                           |                         | организация    | aя                             |                        |                       |                   |             |                 |                           |     |
| Для допуска к сертификации |                                    |                                                                                                    |                                                                     |                                                                             |                          |                           |                         | Тюменский ГМ   | Σ.                             |                        |                       |                   |             |                 |                           |     |
| Индивидуальное расписание  | •                                  | узнать к                                                                                                    | онтактные данные орг                                                | анизации, проводящей данный г                                               | икл повыше               | ния квалификации, на      | іжав на ее название, на | пример         |                                |                        |                       |                   |             |                 | Ψ.                        |     |
| Образовательное портфолио  | Инливилуа                          | альный пя:                                                                                                    | тилетний цикл. "Управ                                               | пение и экономика фармации" (3                                              | 30 05 2016 - 3           | 29 05 2021)               |                         |                |                                |                        |                       |                   |             |                 |                           |     |
| Дополнительная информация  | Циклы по<br>*По умолч<br>Фильтр: д | дополните<br><mark>іанию ото</mark><br>іата начал                                                                                                    | льным профессионалі<br>бражаются циклы, на<br>а цикла от 15.10.2018 | ьным программам повышения ке<br>ачиная с текущей даты. Первь<br>3 до -      | алификации<br>ми отображ | и<br>каются циклы выбра   | нной приоритетной о     | рганизации.    |                                |                        |                       |                   |             |                 |                           |     |
|                            | 🔀 🖕 🤇                              | 代 Вернуты                                                                                                    | ся назад 🍸 Настроить ф                                              | фильтр - 🏹 Сбросить фильтр                                                  |                          |                           |                         |                |                                |                        |                       |                   |             |                 |                           |     |
|                            | Наличие<br>бюджетных<br>мест       | Наличие<br>платных<br>мест                                                                                                    | Информация о местах                                                 | Название                                                                    | Трудоёмкость<br>ЗЕТ      | <sup>9,</sup> Дата начала | Дата окончания          | Форма обучения | Образовательная<br>организация | Симуляцион<br>обучение | н Наличие<br>стажиров | в Основа обучения | Выездной    | Выбрать<br>цикл | Цикл<br>добавлє<br>в план |     |
|                            | -                                  | ~                                                                                                    |                                                                     | Система качества в аптечной<br>организации                                  | 36.00                    | 15.10.2018                | 20.10.2018              | заочная        | <u>ООО ФЦ "Знание"</u>         | -                      | -                     | договорная        | -           | e               | -                         |     |
|                            | -                                  | <b>~</b>                                                                                                    |                                                                     | Концепция надлежащих<br>фармацевтических практик и<br>их роль в обеспечении | 36.00                    | 15.10.2018                | 20.10.2018              | заочная        | <u>ООО ФЦ "Знание"</u>         | -                      | -                     | договорная        | <b>_</b> [B | ыбрать цикл и   | и вернуться наз           | ад  |
|                            | -                                  | <ul> <li>Image: A second second s</li></ul> |                                                                     | Основы фитотерапии                                                          | 36.00                    | 22.10.2018                | 27.10.2018              | заочная        | ООО ФЦ "Знание"                | -                      | -                     | договорная        | -           | <b>1</b>        | -                         |     |
|                            | -                                  | ~                                                                                                    |                                                                     | <u>Основы рациональной</u><br>фармакотерапии                                | 36.00                    | 22.10.2018                | 27.10.2018              | заочная        | <u>ООО ФЦ "Знание"</u>         | -                      | -                     | договорная        | _           | e               | -                         |     |
|                            | _                                  |                                                                                                    |                                                                     | Концепция надлежащих<br>фармацевтических практик и<br>их роль в обеспечении | 36.00                    | 29.10.2018                | 03.11.2018              | заочная        | <u>ООО ФЦ "Знание"</u>         | -                      | -                     | договорная        | -           | e               | -                         |     |
|                            | -                                  | ~                                                                                                    |                                                                     | Система качества в аптечной<br>организации                                  | 36.00                    | 29.10.2018                | 03.11.2018              | заочная        | <u>ООО ФЦ "Знание"</u>         | -                      | -                     | договорная        | _           | e               | -                         |     |
|                            |                                    | <b>v</b>                                                                                                    |                                                                     | <u>Основы рациональной</u><br>фармакотерапии                                | 36.00                    | 05.11.2018                | 10.11.2018              | заочная        | <u>ООО ФЦ "Знание"</u>         | -                      | -                     | договорная        | -           | e               | -                         |     |
|                            | -                                  | <ul> <li>Image: A start of the start of the start of</li></ul>  |                                                                     | Основы фитотерапии                                                          | 36.00                    | 05.11.2018                | 10.11.2018              | заочная        | <u>ООО ФЦ "Знание"</u>         | -                      | -                     | договорная        | -           |                 | -                         |     |
|                            | -                                  | ~                                                                                                    |                                                                     | Концепция надлежащих<br>фармацевтических практик и<br>их роль в обеспечении | 36.00                    | 12.11.2018                | 17.11.2018              | заочная        | <u>ООО ФЦ "Знание"</u>         | -                      | -                     | договорная        | -           | e               | -                         |     |
|                            |                                    | <b>~</b>                                                                                                    |                                                                     | Система качества в аптечной<br>организации                                  | 36.00                    | 12.11.2018                | 17.11.2018              | заочная        | <u>ООО ФЦ "Знание"</u>         | -                      | -                     | договорная        | _           | e               | -                         |     |
|                            | -                                  |                                                                                                    |                                                                     | Концепция надлежащих<br>фармацевтических практик и<br>их роль в обеспечении | 36.00                    | 12.11.2018                | 17.11.2018              | заочная        | <u>ООО ФЦ "Знание"</u>         | -                      | -                     | договорная        | -           | e               | -                         |     |
|                            | -                                  | <b>~</b>                                                                                                    |                                                                     | Основы фитотерапии                                                          | 36.00                    | 19.11.2018                | 24.11.2018              | заочная        | ООО ФЦ "Знание"                | -                      | -                     | договорная        | -           | <b>1</b>        | - //                      |     |
| 🎻 Новости                  | -                                  | 1                                                                                                    |                                                                     | <u>Основы рациональной</u><br>фармакотерапии                                | 36.00                    | 19.11.2018                | 24.11.2018              | заочная        | <u>ООО ФЦ "Знание"</u>         | -                      | -                     | договорная        | _           | <b>1</b>        |                           |     |
|                            | -                                  | <b>v</b>                                                                                                    |                                                                     | Система качества в аптечной<br>организации                                  | 36.00                    | 26.11.2018                | 01.12.2018              | заочная        | <u>ООО ФЦ "Знание"</u>         | _                      | _                     | договорная        | _           | i               | -                         |     |
| 🌾 Часто задаваемые вопросы | _                                  | ~                                                                                                    |                                                                     | <u>Концепция надлежащих</u><br>фармацевтических практик и                   | 36.00                    | 26.11.2018                | 01.12.2018              | заочная        | <u>ООО ФЦ "Знание"</u>         | _                      |                       | договорная        | _           | <b>1</b>        |                           | •   |
|                            |                                    |                                                                                                    |                                                                     |                                                                             |                          |                           |                         |                |                                |                        |                       |                   |             |                 |                           | 17/ |

## ШАГ 8 После выбора цикла и переходим в раздел «Для доступа к аккредитации»

## Необходимо нажать на + рядом с «актуальные вопросы специальности» для формирования заявки

| Личный кабинет                                                                                                    | Индивидуальные пятилетние циклы Инди                                                                                                    | видуалы                                                                     | ные планы и их выполнение                                                                                                    |                                                                            |                                                                                 |                                                                             |                                                                                          |                                                                                               |                                                                           |                                                                                    |                                                                             |                                                                             |                                        |
|----------------------------------------------------------------------------------------------------|----------------------------------------------------------------------------------------------------|-----------------------------------------------------------------------------|----------------------------------------------------------------------------------------------------|----------------------------------------------------------------------------|---------------------------------------------------------------------------------|-----------------------------------------------------------------------------|------------------------------------------------------------------------------------------|-----------------------------------------------------------------------------------------------|---------------------------------------------------------------------------|------------------------------------------------------------------------------------|-----------------------------------------------------------------------------|-----------------------------------------------------------------------------|----------------------------------------|
| Общая информация                                                                                                    | Свернуть                                                                                                    |                                                                             |                                                                                                    |                                                                            |                                                                                 |                                                                             |                                                                                          |                                                                                               |                                                                           |                                                                                    |                                                                             |                                                                             | Î                                      |
| Личные сведения<br>Для допуска к аккредитации<br>Для допуска к сертификации<br>Индивидуальное расписание<br>Образовательное портфолио<br>Дополнительная информация | ДЛЯ ДОПУСКА К АККРЕДИТАЦ<br>На вкладке "Индивидуальни<br>индивидуального плана по ка<br>Для этого в поле "Индивидуальный г<br>нажмите <u>Ок</u>                                         | ЦИИ<br>ые пла<br>аждому<br>аятилетн                                         | ины и их выполнение" данно<br>индивидуальному пятилетнем<br>ий цикл обучения по специальности", в                                                                                                    | й страниц<br>іу циклу.<br>ныберите назі                                    | <b>ы Вы мож</b><br>зание индивид                                                | <b>ете формиро</b><br>уального пятилет                                      | вать и контрол<br>него цикла, нажав н                                                    | н <b>ировать выполн</b> на<br>на кнопку —, после вы                                           | <b>ение</b><br>юора                                                       |                                                                                    |                                                                             | / <b>4</b>                                                                  |                                        |
|                                                                                                    | Для формирования плана Вы<br>• "цикл повышения квалификаці<br>специальности, еместо нее<br>выбранный цикл в индивидуал<br>• "образовательное мероприяти<br>"Отоутстеукот") в строке "Об | может<br>ии" в стр<br>отобрал<br>ьный пл<br>е", нажа<br>бразоват<br>в индие | е в таблице выбрать компонен<br>юке "Актуальные вопросы специально<br>кается "Отсутстеуюот"). Вы перейд<br>ан;<br>в в столбце "компонент плана" на ссе<br>ельные мероприятия". Вы перейдете н<br>идуальный план. | т плана:<br>сти", нажав в<br>ате на страни<br>ылку "ВЫБРА<br>на страницу в | столбце "комп<br>ицу выбора ци<br><b>АТЬ"</b> <i>(ссылка и</i><br>ыбора образон | онент плана" на (<br>клов повышения<br>недоступна, если<br>нательных мероп; | ссылку <b>"ВЫБРАТЬ"</b><br>квалификации, раз<br>и в системе нет р.<br>риятий, размещенны | " (ссылка недоступна,<br>змещенных в системе<br>азмещенных образова<br>ых в системе, где смоз | если в системе<br>, тде сможете ос<br>ительных меропр<br>кете осуществить | нөт размещенных и<br>уществить поиск по<br>иятий по данной с<br>поиск по интересук | циклов повышения<br>интересующим В<br>пециальности, вм<br>эщим Вас критерия | квалификации по<br>вс критериям и в<br>есто нее отобра<br>ым и включить выб | данной<br>спючить<br>жается<br>5ранное |
|                                                                                                    | Индивидуальный пятилетний цикл обучения по спе<br>Управление и экономика фармации (30.0                                                                                                 | циальнос<br>5.2016 -                                                        | ти*<br>29.05.2021)                                                                                                    |                                                                            |                                                                                 |                                                                             |                                                                                          |                                                                                               |                                                                           |                                                                                    |                                                                             |                                                                             |                                        |
|                                                                                                    | Добавить пройденные ранее образовательные м                                                                                                    | ероприят                                                                    | ия Перенести цикл ПК/мероприятие Обнов                                                                                                    | аление результа                                                            | тов обучения Г                                                                  | оказать удаленные :                                                         | заявки/мероприятия                                                                       | /далить заявку/мероприят                                                                      | ия                                                                        |                                                                                    |                                                                             |                                                                             |                                        |
|                                                                                                    | Структура плана                                                                                                    | 3ET                                                                         | Компонент плана                                                                                                    | Форма<br>обучения                                                          | Дата начала                                                                     | Дата окончания                                                              | Организация                                                                              | Статус                                                                                        | Сформировать<br>документы                                                 | Номер заявки                                                                       | Заявка на цикл                                                              | Образовательный<br>сертификат                                               | Результат<br>обучения                  |
|                                                                                                    | Дополнительные<br>профессиональные программы<br>повышения квалификации                                                                                                    | 180.0                                                                       |                                                                                                    |                                                                            |                                                                                 |                                                                             |                                                                                          |                                                                                               |                                                                           |                                                                                    |                                                                             |                                                                             |                                        |
|                                                                                                    | + Актуальные вопросы специальности                                                                                                    | 180.0                                                                       | ВЫБРАТЬ                                                                                                    |                                                                            |                                                                                 |                                                                             |                                                                                          | Bcero 1                                                                                       |                                                                           |                                                                                    |                                                                             |                                                                             |                                        |
|                                                                                                    | Образовательные мероприятия                                                                                                    | 70.0                                                                        | ВЫБРАТЬ                                                                                                    |                                                                            |                                                                                 |                                                                             |                                                                                          |                                                                                               |                                                                           |                                                                                    |                                                                             |                                                                             |                                        |
| 🍫 Новости                                                                                                    |                                                                                                    |                                                                             |                                                                                                    |                                                                            |                                                                                 |                                                                             |                                                                                          |                                                                                               |                                                                           |                                                                                    |                                                                             |                                                                             |                                        |
| 🛷 Часто задаваемые вопросы                                                                                                    |                                                                                                    |                                                                             |                                                                                                    |                                                                            |                                                                                 |                                                                             |                                                                                          |                                                                                               |                                                                           |                                                                                    |                                                                             |                                                                             |                                        |

## ШАГ 9 Нажимаем значок

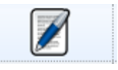

Открывается табличка в которой необходимо заполнить ваши данные и сохранить.

| Личный кабинет             | Индивидуальные пятилетние циклы Инди                                        | видуальные планы                   | и их выполнение             |                                                           |                                                                                                    |          |                           |                        |                 |                               |                       |  |  |  |  |
|----------------------------|-----------------------------------------------------------------------------|------------------------------------|-----------------------------|-----------------------------------------------------------|----------------------------------------------------------------------------------------------------|----------|---------------------------|------------------------|-----------------|-------------------------------|-----------------------|--|--|--|--|
|                            | Свернуть                                                                    |                                    |                             |                                                           |                                                                                                    |          |                           |                        |                 |                               |                       |  |  |  |  |
| Общая информация           |                                                                             |                                    |                             |                                                           |                                                                                                    |          |                           |                        |                 |                               |                       |  |  |  |  |
| Личные сведения            |                                                                             |                                    |                             |                                                           |                                                                                                    |          |                           |                        |                 |                               |                       |  |  |  |  |
| Для допуска к аккредитации | ДЛЯ ДОПУСКА К АККРЕДИТА                                                     | ии                                 |                             |                                                           | 6                                                                                                    |          |                           |                        |                 |                               |                       |  |  |  |  |
| Для допуска к сертификации |                                                                             |                                    | внести данные для формир    | ования заявки и при неоохо                                | димости образовательного сертификата                                                                                                    | ×        |                           |                        |                 |                               |                       |  |  |  |  |
| Образоватов ное вортовкие  | На вкладке "Индивидуальн                                                    | ые планы и                         |                             |                                                           |                                                                                                    | _ полнен | ние                       |                        |                 |                               |                       |  |  |  |  |
| Лополнительная информация  |                                                                             |                                    | Образовательная организация |                                                           |                                                                                                    |          |                           |                        |                 |                               |                       |  |  |  |  |
| дополнительная информация  | Для этого в поле "Индивидуальный<br>Ок                                      | пятилетний цикл (                  | Общество с ограниченной от  | ветственностью Фармацевт                                  | ический центр "Знание"                                                                                                    | осле выб | бора                      |                        |                 |                               | _                     |  |  |  |  |
|                            | нажмите                                                                     |                                    | Программа                   |                                                           |                                                                                                    |          |                           |                        |                 |                               | _                     |  |  |  |  |
|                            | Для формирования плана Вь                                                   | можете в таб                       | Система качества в аптечно  | й организации                                             |                                                                                                    |          |                           |                        |                 |                               |                       |  |  |  |  |
|                            |                                                                             |                                    | Дата начала                 | Дата окончания                                            | Трудоёмкость, ЗЕТ                                                                                                    |          |                           |                        |                 |                               | 2                     |  |  |  |  |
|                            | <ul> <li>цикл повышения квалификац<br/>специальности, вместо нее</li> </ul> | ии в строке Акту<br>отображается " | 15.10.2018                  | 20.10.2018                                                | улла, есла в сослеме нет размещенных циклов повышения кештофикации по оанной<br>стеме, где сможете осуществить поиск по интересующим Вас критериям и включить |          |                           |                        |                 |                               |                       |  |  |  |  |
|                            | выбранный цикл в индивидуал                                                 | ьный план;                         | Специальность               |                                                           |                                                                                                    |          |                           |                        |                 |                               |                       |  |  |  |  |
|                            | <ul> <li>"образовательное мероприяти<br/>"Оправление"</li> </ul>            | е", нажав в стол                   | Управление и экономика фа   | рмации                                                    |                                                                                                    | ipasoean | пельных меро              | приятий по данной спе  | ециальности, вм | есто нее отобра               | жается                |  |  |  |  |
|                            | образовательное мероприятия                                                 | в индивидуальные                   | Фамилия                     | Имя                                                       | Отчество                                                                                                    | це сможе | ете осуществи             | ть поиск по интересуюь | цим вас критери | им и включить выс             | ранное                |  |  |  |  |
|                            |                                                                             |                                    |                             |                                                           |                                                                                                    |          |                           |                        |                 |                               |                       |  |  |  |  |
|                            |                                                                             |                                    | снилс                       |                                                           |                                                                                                    |          |                           |                        |                 |                               |                       |  |  |  |  |
|                            | Управление и экономика фармации (30.0                                       | 5 2016 - 29 05 20                  | 1                           |                                                           |                                                                                                    |          |                           |                        |                 |                               |                       |  |  |  |  |
|                            | subasterine in eventeninka dabiradin (ee.e                                  | 0.2010 20.00.20                    | Занятость                   |                                                           |                                                                                                    |          |                           |                        |                 |                               |                       |  |  |  |  |
|                            | Добавить пройденные ранее образовательные и                                 | ероприятия Перен                   | Работаю                     | •                                                         |                                                                                                    | оприятия |                           |                        |                 |                               |                       |  |  |  |  |
|                            | Структура плана                                                             | 3ET                                | Должность*                  | Место работы (укажите КРАТІ<br>для корректного отображени | КОЕ название организации-работодателя<br>я при печати)*                                                                                                    |          | Сформировать<br>документы | Номер заявки           | Заявка на цикл  | Образовательный<br>сертификат | Результат<br>обучения |  |  |  |  |
|                            | Дополнительные                                                              | 180.0                              |                             |                                                           |                                                                                                    |          |                           |                        |                 |                               |                       |  |  |  |  |
|                            | повышения квалификации                                                      | 100.0                              | Место работы (адрес)        |                                                           |                                                                                                    |          |                           |                        |                 |                               |                       |  |  |  |  |
|                            | <ul> <li>Актуальные вопросы специальности</li> </ul>                        | 180.0 ВЫБРА                        | Регион*                     |                                                           |                                                                                                    | 1        |                           |                        |                 |                               |                       |  |  |  |  |
|                            |                                                                             | зе о Систем                        |                             |                                                           | ×                                                                                                    |          |                           | NMO-0251701-2018       |                 |                               | _                     |  |  |  |  |
|                            |                                                                             | органия                            | Основа обучения*            |                                                           |                                                                                                    |          |                           | 14/0/02/07/01-2010     |                 |                               |                       |  |  |  |  |
|                            | Образовательные мероприятия                                                 | 70.0 <u>ВЫБРА</u>                  |                             | *                                                         |                                                                                                    | Ψ        |                           |                        |                 |                               |                       |  |  |  |  |
|                            |                                                                             |                                    |                             |                                                           |                                                                                                    |          |                           |                        |                 |                               |                       |  |  |  |  |
|                            |                                                                             |                                    |                             |                                                           |                                                                                                    |          |                           |                        |                 |                               |                       |  |  |  |  |
| 🍫 Новости                  |                                                                             |                                    |                             |                                                           |                                                                                                    |          |                           |                        |                 |                               |                       |  |  |  |  |
| 🛷 Часто задаваемые вопросы |                                                                             |                                    |                             |                                                           |                                                                                                    |          |                           |                        |                 |                               |                       |  |  |  |  |

## ШАГ 10 После сохранения данных нажимаем на значок «Скачать». Скачать 💽

### Скачиваем заявку и подписываем.

| 🧀 Лициций избинот          | Индивидуальные пятилетние циклы Инди                     | ивидуалы                                                                                                    | ые планы и их выполнение                      |               |                |                   |                      |                          |                  |                      |                |                  |           |  |
|----------------------------|----------------------------------------------------------|----------------------------------------------------------------------------------------------------|-----------------------------------------------|---------------|----------------|-------------------|----------------------|--------------------------|------------------|----------------------|----------------|------------------|-----------|--|
|                            | нажмите Ок                                               |                                                                                                    |                                               |               |                |                   |                      |                          |                  |                      |                |                  |           |  |
| Общая информация           |                                                          |                                                                                                    |                                               |               |                |                   |                      |                          |                  |                      |                |                  |           |  |
| Личные сведения            | Для формирования плана Вы                                | и может                                                                                                    | е в таблице выбрать компонент                 | плана:        |                |                   |                      |                          |                  |                      |                |                  |           |  |
| Для допуска к аккредитации | <ul> <li>"цикл повышения квалифика.</li> </ul>           | ции" в стр                                                                                                    | оке "Актуальные вопросы специальност          | и", нажав в   | столбце "комп  | онент плана" н    | а ссылку "ВЫБРАТЬ    | " (ссылка недоступна,    | если в систем    | е нет размещенных ц  | клов повышения | квалификации по  | данной    |  |
| Для допуска к сертификации | специальности, вместо нее<br>выбранный цикл в индивидуа. | отоорая<br>пьный пл                                                                                                    | <i>ается Отсутствуют).</i> Вы переидет<br>ан; | е на страни   | ицу высора ці  | клов повышені     | ия квалификации, ра  | змещенных в системе      | е, где сможете о | осуществить поиск по | интересующим в | ас критериям и в | лючить    |  |
| Индивидуальное расписание  | • "образовательное мероприят                             | верираллени цили в иличелираниети цили,<br>• "образовательное мероприятие", нажав в столбце "компонент плана" на ссылку "ВЫБРАТЬ" (ссылка недоступна, если в системе нет размещенных образовательных мероприятий по данной специальности, еместо нее отображается                          |                                               |               |                |                   |                      |                          |                  |                      |                |                  |           |  |
| Образовательное портфолио  | "Отсутствуют") в строке "С                               | <ul> <li>Образовательное мероприятия с нажав в столюце компонент плана на ссвлку выбора образовательных мероприятий, размещенных в системе, где сможете осуществить поиск по интересующим Вас критериям и включить выбранное образовательное мероприятия в индивидуальный план.</li> </ul> |                                               |               |                |                   |                      |                          |                  |                      |                |                  |           |  |
| дополнительная информация  | образовательное мероприяти                               |                                                                                                    |                                               |               |                |                   |                      |                          |                  |                      |                |                  |           |  |
|                            |                                                          |                                                                                                    |                                               |               |                |                   |                      |                          |                  |                      |                |                  |           |  |
|                            | Индивидуальный пятилетний цикл обучения по сп            | ециальнос                                                                                                    | r#*                                           |               |                |                   |                      |                          |                  |                      |                |                  |           |  |
|                            | Управление и экономика фармации (30.                     | 05.2016 -                                                                                                    | 29.05.2021)                                   |               |                |                   |                      |                          |                  |                      |                |                  |           |  |
|                            |                                                          |                                                                                                    | n nut                                         |               |                |                   | ,                    |                          |                  |                      |                |                  |           |  |
|                            | Добавить пройденные ранее образовательные                | мероприят                                                                                                    | я Перенести цикл ПК/мероприятие Обновле       | ение результа | тов обучения Г | Іоказать удаленны | е заявки/мероприятия | Удалить заявку/мероприят | ИЯ               |                      |                | 05               | Provenzaz |  |
|                            | Структура плана                                          | 3ET                                                                                                    | Компонент плана                               | обучения      | Дата начала    | Дата окончания    | Организация          | Статус                   | документы        | Номер заявки         | Заявка на цикл | сертификат       | обучения  |  |
|                            | Дополнительные программы                                 | 180.0                                                                                                    |                                               |               |                |                   |                      |                          |                  |                      |                |                  | <b>^</b>  |  |
|                            | повышения квалификации                                   |                                                                                                    |                                               |               | _              |                   |                      |                          |                  |                      |                |                  |           |  |
|                            | – Актуальные вопросы специальности                       | 180.0                                                                                                    | ВЫБРАТЬ                                       |               |                |                   |                      | Bcero 1                  |                  |                      |                |                  |           |  |
|                            |                                                          | 36.0                                                                                                    | Система качества в аптечной                   | заочная       | 15.10.2018     | 20.10.2018        | ООО ФЦ "Знание"      | Ожидаются                |                  | NMO-0251701-2018     | Скачать        |                  | _         |  |
|                            |                                                          | 70.0                                                                                                    | организации                                   |               | -              |                   |                      | результаты               |                  |                      |                |                  |           |  |
|                            | образовательные мероприятия                              | 70.0                                                                                                    | BEIEPATE                                      |               |                |                   |                      |                          |                  |                      |                |                  |           |  |
|                            |                                                          |                                                                                                    |                                               |               |                |                   |                      |                          |                  |                      |                |                  |           |  |
|                            |                                                          |                                                                                                    |                                               |               |                |                   |                      |                          |                  |                      |                |                  |           |  |
|                            |                                                          |                                                                                                    |                                               |               |                |                   |                      |                          |                  |                      |                |                  |           |  |
|                            |                                                          |                                                                                                    |                                               |               |                |                   |                      |                          |                  |                      |                |                  |           |  |
|                            |                                                          |                                                                                                    |                                               |               |                |                   |                      |                          |                  |                      |                |                  |           |  |
|                            |                                                          |                                                                                                    |                                               |               |                |                   |                      |                          |                  |                      |                |                  |           |  |
|                            |                                                          |                                                                                                    |                                               |               |                |                   |                      |                          |                  |                      |                |                  |           |  |
|                            |                                                          |                                                                                                    |                                               |               |                |                   |                      |                          |                  |                      |                |                  |           |  |
|                            |                                                          |                                                                                                    |                                               |               |                |                   |                      |                          |                  |                      |                |                  |           |  |
|                            |                                                          |                                                                                                    |                                               |               |                |                   |                      |                          |                  |                      |                |                  |           |  |
| 🛷 Новости                  |                                                          |                                                                                                    |                                               |               |                |                   |                      |                          |                  |                      |                |                  |           |  |
| 🎸 Часто задаваемые вопросы |                                                          |                                                                                                    |                                               |               |                |                   |                      |                          |                  |                      |                |                  |           |  |